## **Assignment 6 instructions**

I created a hidden volume (a hidden disk) in a file called "Assignment6.enc". That file is a volume formatted as a FAT file system. Inside you will find two files including Assignment6.pdf that are needed for this assignment.

To extract the assignment, please follow the instructions:

- 1- Download a copy of TrueCrypt (www.truecrypt.org). Remember that is important that you can trust you got the correct software. So, use the PGP signature or the embedded signature to be sure you got an unaltered executable.
- 2- Execute the install, but you do not need to install the software for this exercise, so select the "extract" and you can extract to a directory in your hard drive or a USB drive.
- 3- Then you should execute TrueCrypt.exe, fortunately for you, it has a nice user interface.
- 4- Use the "Select File..." to select the "Assignment6.enc" file.
- 5- Select a driver letter to mount the hidden volume (select it in the main window).
- 6- Select "Mount" and use the full syllabus file name as the password. Note that you can just copy the file name that is enclosed in quotes in the main (first) gopher page (don't include the quotes).
- 7- Use "Windows Explorer" to navigate to the volume you just mounted. Alternatively, you can double click on the mounted volume in TrueCrypt.
- 8- Open and follow the instructions in the "Assignments6.pdf"
- 9- Remember to dismount the volume when you finish.